# **SOP-P066**

#### <u>Hypercyte/HyperView Analysis</u> Well Analysis, Fluorescence Pre-Analysis for Redox (Calcein-MBBR-Mitosox) and JC-1

NOTE: On the HyperCyte System, use the following naming scheme:

- HyperView Designer EXPERIMENT Name Format: 20121024r (or j) (YYYMMDD)
- 2. PLATE NAME FORMAT: p0001a
- 3. HyperView ANALYSIS Name Format: AM2r (or j)

### Well Analysis:

- 1. Open HyperView Analysis
- 2. Click on **New Analysis** tab at the top
- 3. Browse for your experiment, open it
- 4. Give the analysis the name: AM2r (or j)
- 5. Click on Create
- 6. Select the plate you wish to analyze
- 7. Click on the **NOISE GATE** button (this only assists the well identification)
- 8. Set a noise gate around the "good" cells
- 9. Click on the **WELL FINDER** button
- 10. Click on the CALCULATE WELLS button

#### **Creating the Noise Gate**

The noise gate is selecting only data that should be considered in the TIME gates. Any data outside the noise gate will NOT be included in selection of TIME gates

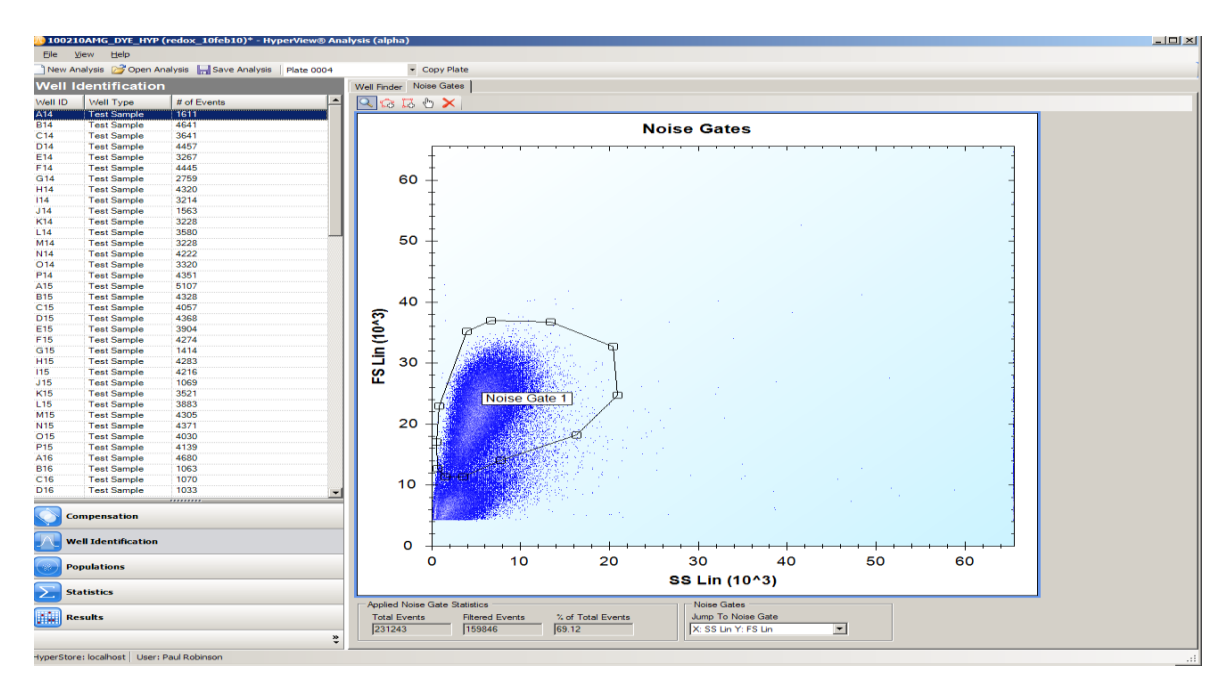

Carefully check the TIME gates. There should be the exact number of time gates as there are total wells in the assay. Review the entire plate. This must be done for EVERY plate. Gates may need to be edited, created, or deleted.

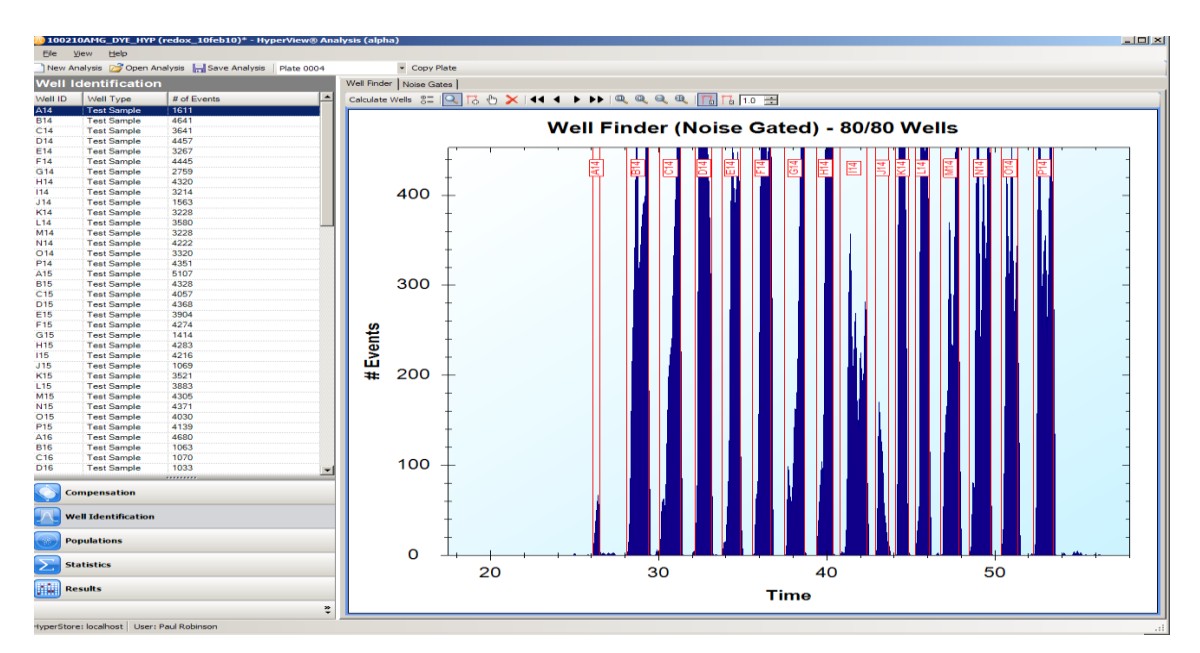

## Exporting "All Well FCS data"

- Go to: file>export> export all well FCS data
- Select the file path to save this in:
  - Scratch/.projects/AMG2 or Amgen HL60 screens or whatever ti may be
  - Create a folder with the date in the format 20121024 (YYYMMDD)
  - Open this folder
  - Type the appropriate filename i.e. 20121024j-AM2j-p0001a
  - (or copy and paste)
  - Select SAVE

# <u>Redox Analysis</u> (Calcein-Mitosox-mBBr)

- Create a light scatter dot plot for gating purposes:

   -click the **Populations** mode button on bottom left
   -click on the dot plot icon, then into the workspace ( a two parameter dot plot will appear)
- 2. Change the x-axis to SS by clicking on the current label of that axis, a drop down menu will appear of the choices available
- 3. Create a light scatter gate and rename it HL60
- Create single parameter histograms for each of the three fluorochromes -click on the histogram icon, then click three times in the workspace (three histograms should appear)
- 5. Gate the histograms on the HL60 light scatter gate
- 6. Change the x-axis labels as above to make one histogram for each fluorochrome. calcein, mitosox, and mBBr
- 7. Create analysis gates for each histogram as shown in the diagram on the next page.
- 8. Label these gates as follows:
  - 1. For calcein label as: Dead Cells\_Calcein
  - 2. For mitosox label as: MMP\_Mitosox+
  - 3. For mBBr label as: mBBr-

- 1. **Dead Cells\_Calcein** cells in the gate = dead cells
- 2. MMP\_MITOSOX+ cells in the gate = increase in MMP
- 3. MBBr(-) cells in the gate= loss of MMP

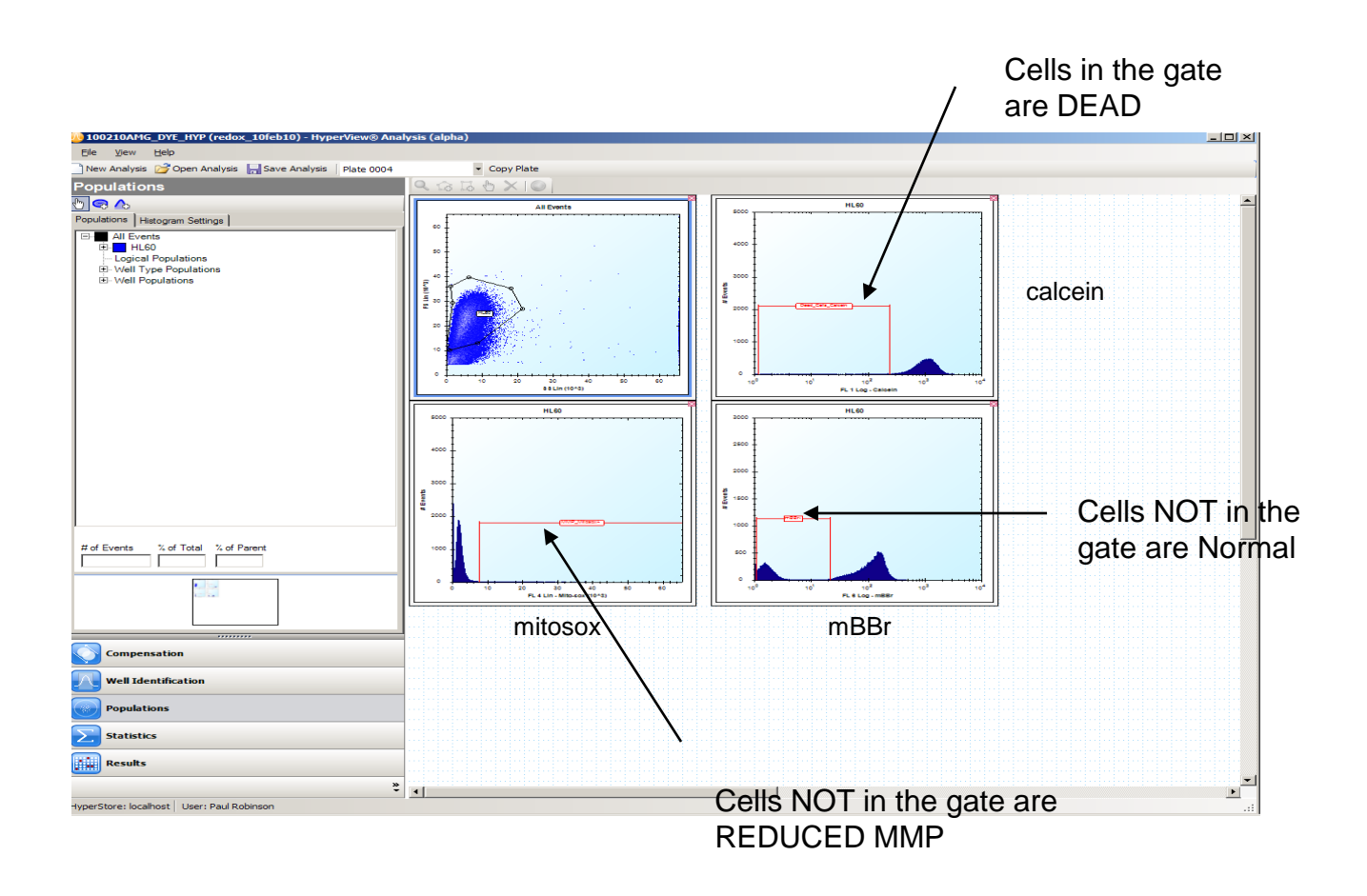

#### **Create the Custom Parameters for Exportation**

- Click on the Statistics mode button

- Under the Standard tab, check the HL60 gate box, then check the box for event count/count

- Click on Apply

- select the Custom tab, then click on the Add button

- on **Add Population Ratio** window click on the down arrow for population

-select the first one which should be calcein

-for the "as % of population" select HL60

-repeat this to creat similar parameters for both mitosox and MBBr

-save this with the exact name as the plate, but add \_STAT at the end of the filename (20121024j-AM2j\_p0001a\_STAT)

#### Click CUSTOM and make the 3 datasets

| /                                                     | These are the columns to export to X |                          |                                   |                    |                           |   |  |  |  |
|-------------------------------------------------------|--------------------------------------|--------------------------|-----------------------------------|--------------------|---------------------------|---|--|--|--|
| 0210AMG_DYE_HYP (/edox_10feb10) - HyperView® Ana      | alysis (alpha)                       |                          |                                   |                    |                           | _ |  |  |  |
| View Help                                             |                                      |                          |                                   |                    | $\backslash$              |   |  |  |  |
| Analysis 💕 Open Analysis 🔚 Save Analysis 🛛 Plate 0004 | -                                    | Copy Plate               |                                   |                    | $\mathbf{i}$              |   |  |  |  |
| tistics                                               | Description Onti                     | Wall Statistics          |                                   |                    | $\sim$                    |   |  |  |  |
| istics                                                | Population Stati                     | sucs [ Weir Statistics ] |                                   | - 1                | <b>\</b>                  |   |  |  |  |
| ard Custom Settings                                   | Excel Export                         | t                        |                                   | 1                  |                           |   |  |  |  |
| nulation Ratios                                       | Av/all ID                            | Vell Tures               | Deed Calls Calasia as % of bil 60 | PPPs as % of ULCO  | MMD Milesen as % of ULCO  |   |  |  |  |
|                                                       | Well ID                              | Well Type                | Dead_Cells_Calcell as % of HL60   | mbbr- as % of HLbU | MMP_Mitosox+ as % of HL60 |   |  |  |  |
| ad_Cells_Calcein as % of HL60                         | AI4                                  | Test Sample              | 87.44                             | 67.63              | bb.b/                     |   |  |  |  |
| hebr-as , or HLSU<br>MMP_Mitosox+ as % of HLGO        | D14                                  | Test Sample              | 3.13                              | .33                | 3.10                      |   |  |  |  |
|                                                       | D14                                  | Test Sample              | 2.00                              | 16                 | 2.05                      |   |  |  |  |
|                                                       | D14                                  | Test Sample              | 2.00                              | . 10               | 2.72                      |   |  |  |  |
|                                                       | C14                                  | Test Sample              | 2.00                              | 10                 | 2.40                      |   |  |  |  |
|                                                       | G14                                  | Test Sample              | 2.02                              | 0                  | 2.07                      |   |  |  |  |
|                                                       | H14                                  | Test Sample              | 3.46                              | 0                  | 1.90                      |   |  |  |  |
|                                                       | 114                                  | Teet Sample              | 2 37                              | 26                 | 2.75                      |   |  |  |  |
|                                                       | 114                                  | Test Sample              | 98.61                             | 1.08               | 35.96                     |   |  |  |  |
|                                                       | K14                                  | Test Sample              | 3.02                              | 07                 | 2 36                      |   |  |  |  |
|                                                       | 1 14                                 | Test Sample              | 5.02                              | .04                | 2.50                      |   |  |  |  |
|                                                       | M14                                  | Test Sample              | 2 39                              | 07                 | 2.86                      |   |  |  |  |
|                                                       | N14                                  | Test Sample              | 2.55                              | .07                | 2.00                      |   |  |  |  |
|                                                       | 014                                  | Test Sample              | 2.49                              | 07                 | 2.63                      |   |  |  |  |
|                                                       | D14                                  | Test Sample              | 2.45                              | .07                | 2.05                      |   |  |  |  |
|                                                       | A15                                  | Test Sample              | 2.07                              | 4 22               | 2 90                      |   |  |  |  |
|                                                       | P15                                  | Test Sample              | 2.55                              | 4.55               | 2.00                      |   |  |  |  |
|                                                       | C15                                  | Test Sample              | 2.20                              | 18                 | 2.55                      |   |  |  |  |
|                                                       | D15                                  | Test Sample              | 3.24                              | 28                 | 3.42                      |   |  |  |  |
|                                                       | F15                                  | Test Sample              | 2.84                              | 58                 | 3.72                      |   |  |  |  |
|                                                       | E15                                  | Test Sample              | 2.04                              | 11                 | 2.59                      |   |  |  |  |
|                                                       | G15                                  | Test Sample              | 93.77                             | 37                 | 68.13                     |   |  |  |  |
|                                                       | H15                                  | Test Sample              | 2.58                              | 03                 | 2 72                      |   |  |  |  |
|                                                       | 115                                  | Test Sample              | 4 79                              | 09                 | 5 47                      |   |  |  |  |
|                                                       | .115                                 | Test Sample              | 97.67                             | 47                 | 33.49                     |   |  |  |  |
|                                                       | K15                                  | Test Sample              | 6.09                              | 18                 | 4.69                      |   |  |  |  |
|                                                       | 115                                  | Test Sample              | 2.57                              | 03                 | 2.08                      |   |  |  |  |
|                                                       | M15                                  | Test Sample              | 2.04                              | .08                | 2.67                      |   |  |  |  |
|                                                       | N15                                  | Test Sample              | 2.84                              | .05                | 2.79                      |   |  |  |  |
|                                                       | 015                                  | Test Sample              | 2.58                              | 0                  | 2.56                      |   |  |  |  |
| Add Edit Delete                                       | P15                                  | Test Sample              | 3.14                              | .03                | 2.79                      |   |  |  |  |
|                                                       | A16                                  | Test Sample              | 4.71                              | 6.83               | 4.66                      |   |  |  |  |
|                                                       | B16                                  | Test Sample              | 91.95                             | 6.90               | 25.29                     |   |  |  |  |
|                                                       | C16                                  | Test Sample              | 100.00                            | 4.00               | 24.00                     |   |  |  |  |
| Companyation                                          | D16                                  | Test Sample              | 100.00                            | 3.23               | 9.68                      |   |  |  |  |
| compensation                                          | E16                                  | Test Sample              | 96.74                             | 2.17               | 17.39                     |   |  |  |  |
|                                                       | F16                                  | Test Sample              | 98.59                             | 12.68              | 8.45                      |   |  |  |  |
| Well Identification                                   | G16                                  | Test Sample              | 95.95                             | 0                  | 10.81                     |   |  |  |  |
|                                                       | H16                                  | Test Sample              | 97.44                             | 5.13               | 5.13                      |   |  |  |  |
| Populations                                           | 116                                  | Test Sample              | 4.43                              | .11                | 2.39                      |   |  |  |  |
|                                                       | J16                                  | Test Sample              | 100.00                            | 4.08               | 14.29                     |   |  |  |  |
| Chabieries                                            | K16                                  | Test Sample              | 100.00                            | 0                  | 16.22                     |   |  |  |  |
| Statistics                                            | L16                                  | Test Sample              | 100.00                            | 0                  | 20.00                     |   |  |  |  |
|                                                       | M16                                  | Test Sample              | 97.26                             | 12.33              | 12.33                     |   |  |  |  |
| Results                                               | N16                                  | Test Sample              | 92.31                             | 5.77               | 3.85                      |   |  |  |  |
|                                                       | O16                                  | Test Sample              | 6.59                              | 0                  | 2.21                      |   |  |  |  |
| »                                                     | P16                                  | Test Sample              | 3.05                              | 0                  | 2.27                      |   |  |  |  |

#### **Create the HEAT MAPS**

– There are 3 separate maps – one for each fluorochrome of the assay MITOSOX, MBBR and CALCEIN. This is simply a visualization of the data.

Select the **Results** mode button Click on the **Add** tab Add Heat Map box appears Under **STATISTIC** select parameter for heat map, select calcein first Make two more, one each for mitosox and mBBr Select **Settings** tab Select **a** heat map Under **well values** select "**show normalized values**", click **apply** Select **Spectrum Library**, select **2 color**, and **apply** spectrum Go to **User Define Range**, check **enable**, set **min=0** and **max=100**, **click apply** Determine where to move the spectrum slider **SAVE THE ANALYSIS** 

Include: Unit Hole

Set the colors based on +iv and -ives - These can be set separately for each graph

## Archive and document the data storage

• Use the naming conventions we established.

| 😂 redox_10feb10-100210AMG_DYE_HYP-Plate 0004                                             |   |                 |                 |                    |
|------------------------------------------------------------------------------------------|---|-----------------|-----------------|--------------------|
| File Edit View Favorites Tools Help                                                      |   |                 |                 | Ar                 |
| 🚱 Back 🔹 🕥 - 🏂 🔎 Search 💦 Folders 🕼 🕉 🗙 🌳 📰 -                                            |   |                 |                 |                    |
| Address 🛅 V:\copy\Cyan data\100210\Plate4-FCS\redox_10feb10-100210AMG_DYE_HYP-Plate 0004 |   |                 |                 | 💌 🄁 Go             |
| Folders                                                                                  | × | Well_A14.fcs    | Well_H18.fcs    | Well_P17.fcs       |
| E 🚞 0627                                                                                 | • | Well_A15.fcs    | Well_I14.fcs    | Well_P18.fcs       |
| 🕀 🧰 bardot                                                                               |   | Well_A 16.fcs   | well_115.fcs    |                    |
| 🕀 🛅 Bardot grant matterials                                                              |   | Well_A17.fcs    | Well_116.fcs    |                    |
|                                                                                          |   | Well_A18.rcs    | Well_117.fcs    |                    |
| 🗄 🧰 Altra scatter data                                                                   |   | Well B15 fcs    | Well_114.fcs    |                    |
| Emeril GFP_PI-BMH1_GFP_PI_Analysis-Plate 0001                                            |   | Well B16.fcs    | Well 115 fcs    |                    |
| 🖃 🦲 Cyan data                                                                            |   | Well B17.fcs    | Well J16.fcs    |                    |
| E C 14dec00                                                                              |   | Well B18.fcs    | Well J17.fcs    |                    |
| E C 16dec09                                                                              |   | Well_C14.fcs    | Wel J18.fcs     |                    |
| 1 (100c0)<br>1 (100c0)                                                                   |   | Well_C15.fcs    | Well_K14.fcs    |                    |
| 1 22jan10                                                                                |   | 🖻 Well_C 16.fcs | 🚾 Well_K15.fcs  | ₹                  |
| E                                                                                        |   | 🖬 Well_C17.fcs  | 🖬 Well_K16.fcs  | $\mathbf{\lambda}$ |
| □ <u>□</u> 100210                                                                        |   | Well_C18.fcs    | 🖬 Well_K17.fcs  | $\mathbf{\lambda}$ |
| Plate4-FCS                                                                               |   | Well_D14.fcs    | 🔤 Well_K18.fcs  | $\mathbf{\lambda}$ |
| redox_10feb10-100210AMG_DYE_HYP-Plate 0004                                               |   | Well_D15.fcs    | 🛅 Well_L 14.fcs | $\mathbf{\lambda}$ |
| 🗉 🚞 FC500-Gallios scatter data                                                           |   | Well_D16.fcs    | Well_L15.fcs    | $\mathbf{\lambda}$ |
| 🗉 🧰 FOA_Beads+Cells                                                                      |   | Well_D17.fcs    | Well_L16.fcs    | $\mathbf{\lambda}$ |
| 🗉 🗀 Kaluza reports                                                                       |   | Wel_D18.fcs     | Wel_L17.fcs     | $\mathbf{\lambda}$ |
| 🗉 🗀 Lectures                                                                             |   | Well_E14.fcs    | Well_L18.fcs    | $\mathbf{\lambda}$ |
| 🕀 🚞 LinX                                                                                 |   | Well_E15.fcs    | Well_M14.fcs    |                    |
| 🗉 🧰 New Folder                                                                           |   | Well_E16.fcs    | Well_M15.fcs    | Those are single   |
| scatter papers                                                                           |   | Well_E17.fcs    | Well_M10.rcs    | These are single   |
| 🗄 🟥 eyes.zip                                                                             |   | Well_E14 fcc    | Well_M19 fcs    |                    |
| 🗄 🧰 Cyan documentation                                                                   |   | Well F15 frs    | Well N14 frs    | FCS files for      |
| 🗈 🛄 Gata                                                                                 |   | Well F16.fcs    | Well N15.fcs    |                    |
| E intoocs                                                                                |   | Well F17.fcs    | Well N16.fcs    |                    |
|                                                                                          |   | Well_F18.fcs    | Well_N17.fcs    | every well in the  |
|                                                                                          |   | Well_G14.fcs    | wel_N18.fcs     |                    |
| T Printer Drivers                                                                        |   | 🖻 Well_G15.fcs  | 🖬 Well_014.fcs  | nlata              |
| T 🗎 ts                                                                                   |   | 🖬 Well_G16.fcs  | 🖬 Well_015.fcs  | plate              |
| 🗉 🧰 Video                                                                                |   | Well_G17.fcs    | 🔟 Well_016.fcs  | · · · · · ·        |
|                                                                                          |   | Well_G18.fcs    | Well_017.fcs    |                    |
| ⊞      See Win32 on 'Cyto\Lab3\Util\Local\Util' (X:)                                     |   | Well_H14.fcs    | Well_018.fcs    |                    |
| 🗉 🧝 jumble on 'PUCL File Server (vault)' (Y:)                                            |   | Well_H15.fcs    | Well_P14.fcs    |                    |
| 🗉 🛫 jumble on 'PUCL File Server (vault)' (Z:)                                            |   | Well_H16.fcs    | Well_P15.fcs    |                    |
| 🗉 📴 Control Panel                                                                        |   | Well_H17.fcs    | well_P16.fcs    |                    |
| 🗄 🛅 Shared Documents                                                                     | - |                 |                 |                    |

Repeat the analysis procedure for all plates if the same experiment. See the process below for copying a plate analysis format from one plate to another.

- 1. Once the analysis process is complete, you must go back and check
- 2. The noise gate for each plate
- 3. The time gates for all wells.
- 4. Ensure that the gated populations and the analysis populations are still correct.

Select COPY PLATE

- 5. Resave the analysis
- 6. Create the XL files, and then create the FCS files for each well.

| 210AMG_DYE_HYP (redox_10feb10) - HyperVi         | iew® Analysis (alpha) | _/              |                                                  |                    |                           | _           |
|--------------------------------------------------|-----------------------|-----------------|--------------------------------------------------|--------------------|---------------------------|-------------|
| View Help                                        |                       | $\checkmark$    |                                                  |                    |                           |             |
| Analysis 🔂 Open Analysis 🔚 Save Analysis 🏼 Pla   | ate 0004 • Co         | py Plate        |                                                  |                    |                           |             |
| stics                                            | Population Statistic  | well Statistics |                                                  |                    |                           |             |
| rd Custom Settings                               | Evcal Evcot           | 1               |                                                  |                    |                           |             |
|                                                  |                       | _               |                                                  | 1                  |                           |             |
| pulation Ratios                                  | Well ID               | Well Type       | Dead_Cells_Calcein as % of HL60                  | mBBr- as % of HL60 | MMP_Mitosox+ as % of HL60 |             |
| ad Cells Calcein as % of HL60<br>Brase % of HL60 | A14                   | Test Sample     | 87.44                                            | 67.63              | 66.67                     |             |
| IP_Mitosox+ as % of HL60                         | 614                   | Test Sample     | 3.13                                             | .33                | 3.18                      |             |
| -                                                | D14                   | Test Sample     | 2.03                                             | 10                 | 2.69                      |             |
|                                                  | E14                   | Test Sample     | 2.00                                             | .10                | 2.72                      |             |
|                                                  | E14                   | Test Sample     | 2.00                                             | 13                 | 2.40                      |             |
|                                                  | G14                   | Test Sample     | 2.33                                             | 0                  | 290 -                     |             |
|                                                  | H14                   | Test Sample     | 346                                              | 0                  | 1.88                      |             |
|                                                  | 114                   | Test Sample     | 2.37                                             | .26                | 2.75                      |             |
|                                                  | J14                   | Test Sample     | 98.61                                            | 1.08               | 35.96                     |             |
|                                                  | K14                   | Test Sample     | 3.02                                             | .07                | 2.36                      |             |
|                                                  | L14                   | Test Sample     |                                                  | .04                | 3.53                      |             |
|                                                  | M14                   | Test Sample     | Copy Plate                                       | .07                |                           | r the plate |
|                                                  | N14                   | Test Sample     | Copy Plate 0004 to:                              | 83                 | 3.63                      | i uio piato |
|                                                  | 014                   | Test Sample     | Plate 0001                                       | .07                | 2.63                      |             |
|                                                  | P14                   | Test Sample     | Plate 0002                                       | 0                  | 3.06 CODV                 | to horo     |
|                                                  | A15                   | Test Sample     | Plate 0003                                       | 4.33               | 2.80 UUUV                 |             |
|                                                  | B15                   | Test Sample     | Plate 0005                                       | .47                | 2.33                      |             |
|                                                  | C15                   | Test Sample     | st Sample<br>st Sample<br>st Sample<br>st Sample | .18                | 2.86                      |             |
|                                                  | D15                   | Test Sample     |                                                  | .28                | 3.42                      |             |
|                                                  | E15                   | Test Sample     |                                                  | .58                | 3.23                      |             |
|                                                  | F15                   | Test Sample     |                                                  | .11                | 2.59                      |             |
|                                                  | G15                   | Test Sample     |                                                  | .37                | 68.13                     |             |
|                                                  | H15                   | Test Sample     |                                                  | .03                | 2.72                      |             |
|                                                  | 115                   | Test Sample     |                                                  | .09                | 5.47                      |             |
|                                                  | J15                   | Test Sample     |                                                  | .47                | 33.49                     |             |
|                                                  | K15                   | Test Sample     |                                                  | .18                | 4.69                      |             |
|                                                  | L15                   | Test Sample     | OK Cancel                                        | .03                | 2.08                      |             |
|                                                  | M15                   | Test Sample     |                                                  | .08                | 2.6/                      |             |
|                                                  | N IS                  | rest Sample     | 2.04                                             | cu.                | 2./3                      |             |
|                                                  | 015                   | Test Sample     | 2.00                                             | 02                 | 2.00                      |             |
| Add Edit Delete                                  | A16                   | Test Sample     | 4 71                                             | 6.93               | 4.66                      |             |
|                                                  | B16                   | Test Sample     | 91 95                                            | 6.90               | 25.29                     |             |
|                                                  | C16                   | Test Sample     | 100.00                                           | 4.00               | 24.00                     |             |
|                                                  | D16                   | Test Sample     | 100.00                                           | 3.23               | 9.68                      |             |
| Compensation                                     | E16                   | Test Sample     | 96.74                                            | 2.17               | 17.39                     |             |
|                                                  | F16                   | Test Sample     | 98.59                                            | 12.68              | 8.45                      |             |
| Well Identification                              | G16                   | Test Sample     | 95.95                                            | 0                  | 10.81                     |             |
|                                                  | H16                   | Test Sample     | 97.44                                            | 5.13               | 5.13                      |             |
| Populations                                      | 116                   | Test Sample     | 4.43                                             | .11                | 2.39                      |             |
|                                                  | J16                   | Test Sample     | 100.00                                           | 4.08               | 14.29                     |             |
| Statistics                                       | K16                   | Test Sample     | 100.00                                           | 0                  | 16.22                     |             |
|                                                  | L16                   | Test Sample     | 100.00                                           | 0                  | 20.00                     |             |
|                                                  | M16                   | Test Sample     | 97.26                                            | 12.33              | 12.33                     |             |
| esuits                                           | N16                   | Test Sample     | 92.31                                            | 5.77               | 3.85                      |             |
|                                                  | 016                   | Test Sample     | 6.59                                             | 0                  | 2.21                      |             |

# JC-1 Analysis

- 1. Establish the live gate of cells first (HL60)
- 2. WE can create either a QUAD stat or 2 gates I prefer 2 gates
- 3. The dataset will plot the % of cells that move from Gate C to gate D
- 4. This is MMP+ cells to MMP- cells

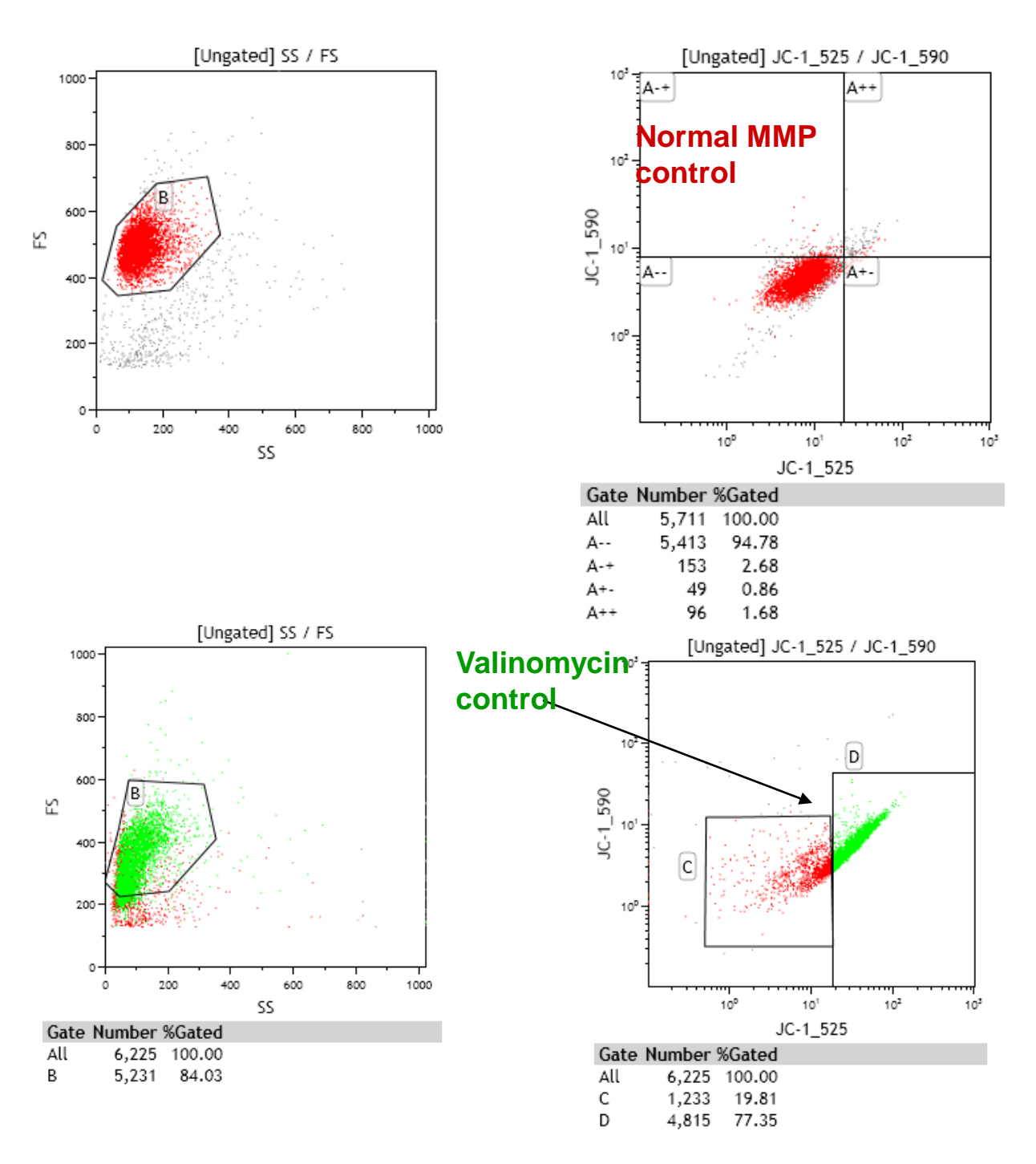